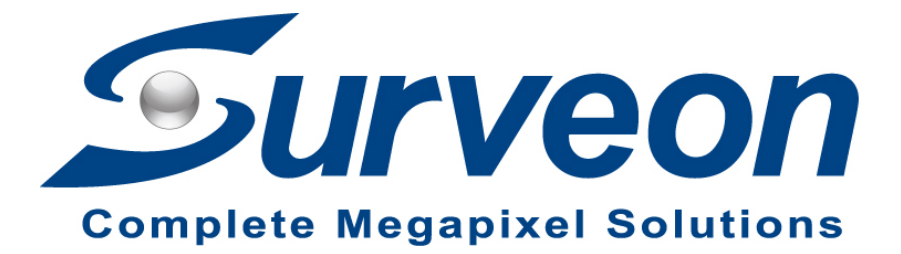

NVR3308 Failover

**Application Notes** 

Version <1.0>

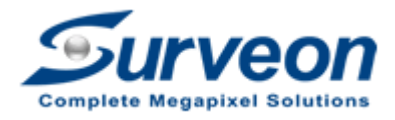

VEON Technical Support Team

### Preface

This application note can instruct user how to setup failover function and how to identify whether the failover function is enabled or not.

| Product Series         | Version              |  |  |
|------------------------|----------------------|--|--|
| Surveon Linux base NVR | 4.0 or above version |  |  |

# **1. Protected Server setup**

Add Failover server into Protected Server, so the failover server's live view / playback can be viewed in the protected server.

Li to la conser here Converte here Converte here

(1)Please enter Setup  $\rightarrow$  WorkGroup  $\rightarrow$  Multiple NVR.

(2)Please press "Add" to add recording server (Failover server).

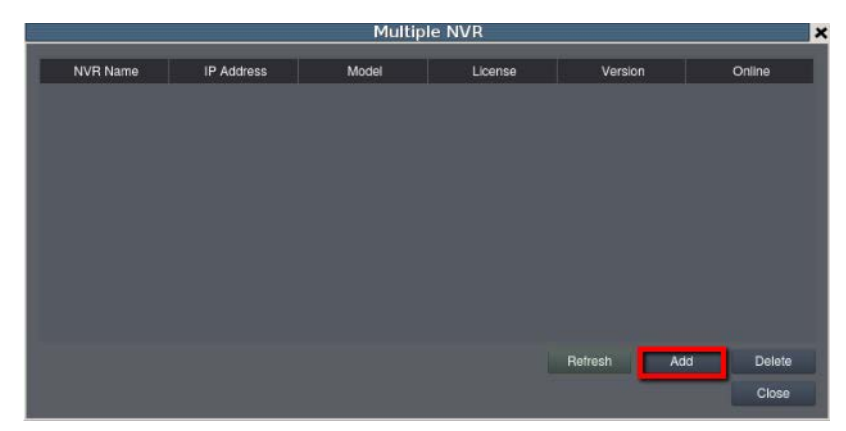

(3)Enter Failover server's IP, and press "OK".

| Ac                                                    | ld NVR     | × |  |  |  |
|-------------------------------------------------------|------------|---|--|--|--|
| IP Address 192.1                                      | 168.0 .113 |   |  |  |  |
| Attention: Please don't set the same name in the NVR. |            |   |  |  |  |
| Add NVR from auto scan                                |            |   |  |  |  |
|                                                       | OK Cance   | H |  |  |  |

(4)Please enter login account and password of the recording server (failover server).

| Add NVR  |        |     |  |  |  |
|----------|--------|-----|--|--|--|
| Account  | admin  |     |  |  |  |
| Password |        |     |  |  |  |
|          | OK Can | sel |  |  |  |

(5)You can see the recording server (failover server) on the list.

| Multiple NVR |            |       |                       |         |        |        |
|--------------|------------|-------|-----------------------|---------|--------|--------|
| NVR Name     | IP Address | Model | Model License Version |         | Online |        |
| kuliotota    |            |       |                       |         |        |        |
| 2            |            |       |                       |         |        |        |
|              |            |       |                       |         |        |        |
|              |            |       |                       |         |        |        |
|              |            |       |                       |         |        |        |
|              |            |       |                       |         |        |        |
|              |            |       |                       |         |        |        |
|              |            |       |                       |         |        |        |
|              |            |       |                       | Refresh | Add    | Delete |
|              |            |       |                       |         |        | Close  |

# 2. Failover server setup

### 2.1 Add Protected Server into Failover server

Add protected server into failover Server, so the protected server's live view / playback can be viewed in the Failover server.

(1)Please enter Setup  $\rightarrow$  WorkGroup  $\rightarrow$  Multiple NVR.

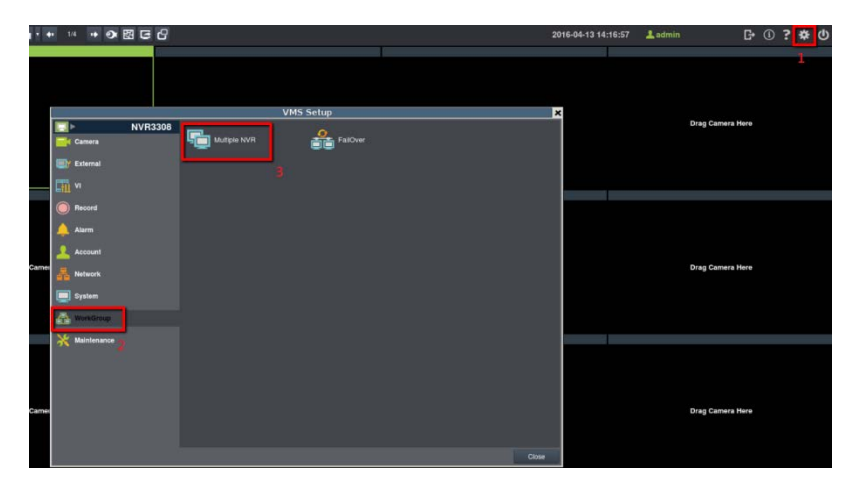

(2)Please press "Add" to add recording server (Protected Server).

|          |            | Multip | le NVR  |         |            | × |
|----------|------------|--------|---------|---------|------------|---|
| NVR Name | IP Address | Model  | License | Version | Online     | 1 |
|          |            |        |         |         |            |   |
|          |            |        |         |         |            |   |
|          |            |        |         |         |            |   |
|          |            |        |         |         |            |   |
|          |            |        |         |         |            |   |
|          |            |        |         |         |            |   |
|          |            |        |         |         |            |   |
|          |            |        |         | Refresh | Add Delete | ۲ |
|          |            |        |         |         | Close      |   |

(3) Enter Protected Server's IP, and press "OK".

| ×             |
|---------------|
|               |
| NVR.          |
| rom auto scan |
| Cancel        |
| NO<br>R 11    |

(4) Please enter the login account and password of the protected server.

| Add NVR  |       |        |  |  |  |
|----------|-------|--------|--|--|--|
| Account  | admin |        |  |  |  |
| Password |       |        |  |  |  |
|          | ок    | Cancel |  |  |  |

(5)You can see your Protected Server on the list.

| Multiple NVR |            |       |         |         |            | × |
|--------------|------------|-------|---------|---------|------------|---|
| NVR Name     | IP Address | Model | License | Version | Online     |   |
| RUNCEERS     |            |       |         |         |            |   |
|              |            |       |         |         |            |   |
|              |            |       |         |         |            |   |
|              |            |       |         |         |            |   |
|              |            |       |         |         |            |   |
|              |            |       |         |         |            |   |
|              |            |       |         |         |            |   |
|              |            |       |         |         |            |   |
|              |            |       |         | Refresh | Add Delete | Ð |
|              |            |       |         |         | Close      |   |
|              |            |       |         | Heiresn | Close      |   |

## 2.2 Enable FailOver function in failover server

(1)In failover server, please enter Setup  $\rightarrow$  WorkGroup  $\rightarrow$  FailOver.

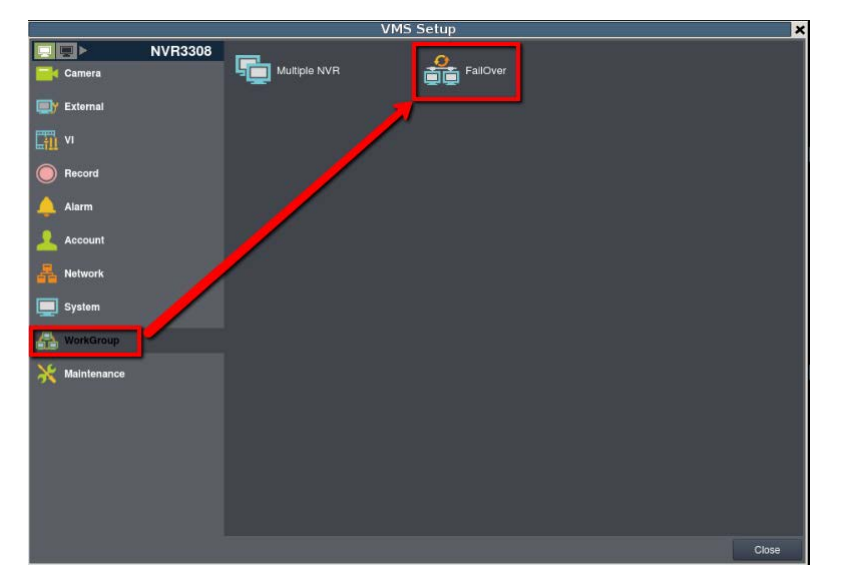

(2)Enable FailOver  $\rightarrow$  Press Failover License  $\rightarrow$  Choose the NVR(s) you want to protect  $\rightarrow$  Press "Sync Now" to Sync these NVR.

|                     |               |       | Fai     | lOver     |               |          | *               |
|---------------------|---------------|-------|---------|-----------|---------------|----------|-----------------|
| 1 Setting History   |               |       |         |           |               |          |                 |
| Enable FailOver     |               |       |         |           |               |          |                 |
| Backup Server: NV   | 'R3308        |       |         |           |               |          |                 |
| IP Address: 127.0.0 | D.1           |       |         | Vers      | ion: 4.0.0 A0 | 2        |                 |
| License: 4          |               |       |         | Mod       | el:           |          |                 |
| Failover License: 2 | :             |       |         |           |               |          |                 |
| Protected NVR Name  | IP Address    | Model | License | Version   | Last          | Sync Day | Storage Manager |
| VR3308              | 192.168.0.100 |       |         | 4.0.0 A02 | 2017-05-02    | Sync Now | Storage         |
| 3                   |               |       |         |           |               |          |                 |
|                     |               |       |         |           |               |          |                 |
|                     |               |       |         |           |               |          |                 |
|                     |               |       |         |           |               |          |                 |
|                     |               |       |         |           |               |          |                 |
|                     |               |       |         |           |               |          |                 |
|                     |               |       |         |           |               |          |                 |
|                     |               |       |         |           |               |          | Close           |

#### Note:

1. User can manually adjust how many licenses for failover and for live view.

e.g. There are total 10 licenses for Failover server, if 6 CHs are assigned for failover, it indicates that there are only 4 CHs for live view in failover server.

2. "Failover license" indicates the numbers of channel user(s) you want to protect when failover happened.

e.g. If failover server assigned 6 CHs for failover license, but there are 10 x cameras in the protected server on line, when failover happened, only the first 6CHs will be protected by failover server.

(3) If "sync" succeeded, failover server will show the camera list of protected server, also failover server will sync all protected server's config inside.

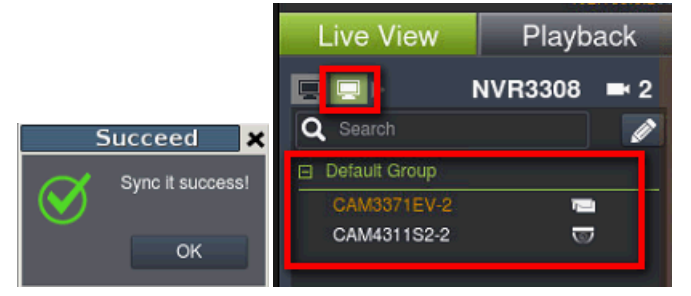

(4)Press "Storage" and assign the drive that the video will be recorded to when failover happens.

**Note**: We recommend to separated failover record and normal record to different storage folder to easier management record file.

e.g. folder E for NVR normal record, folder F for failover record.

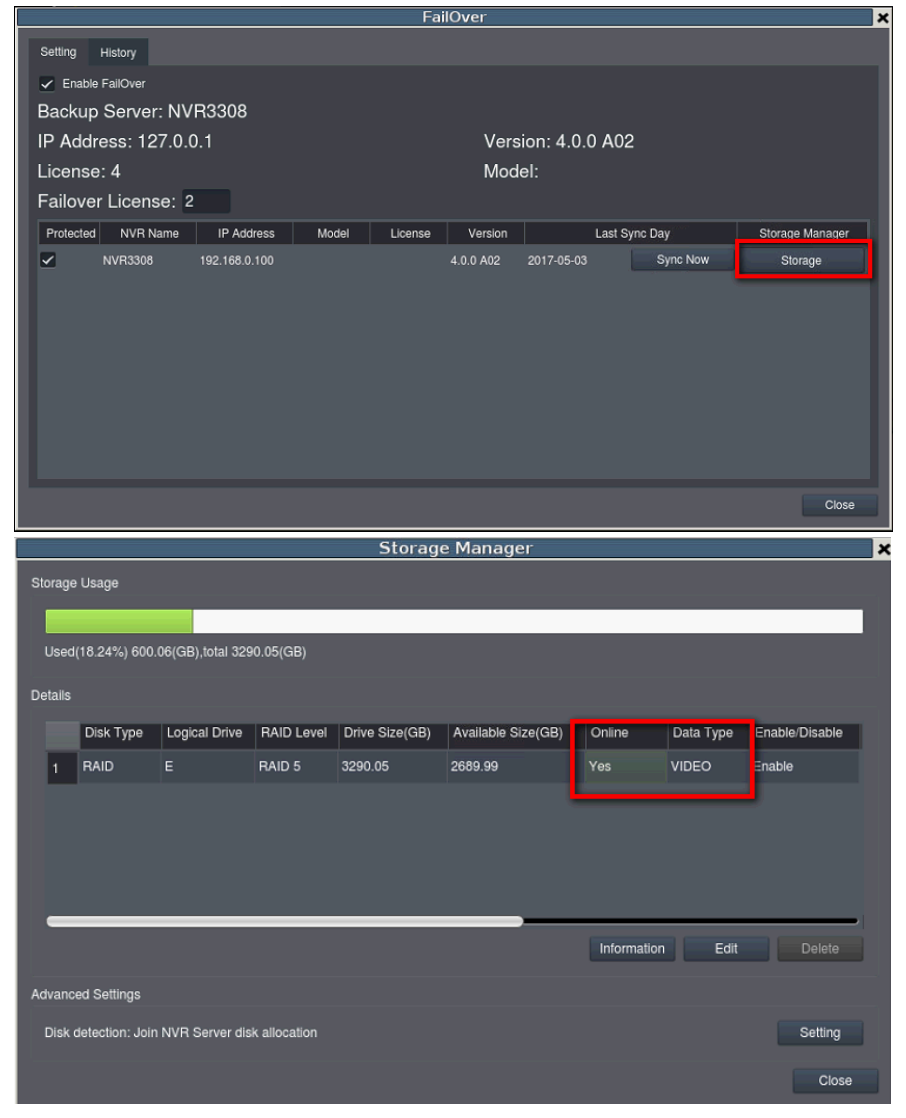

## 3. Protected server offline and Failover server enable

## FailOver

When failover happened, it will take 2 to 4 minutes for the failover server to take up the record.

**Note**: This is only available when the videos are recorded to local drives. If user set up to record to iSCSI drives, it will take about 15 minutes to take up the record.

#### When failover happen:

1. Log : Show Server Active/Clock Alarm

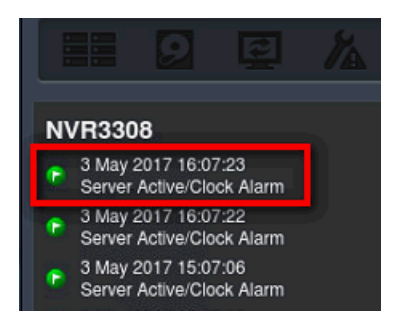

2. The protected server icon will turn into red.

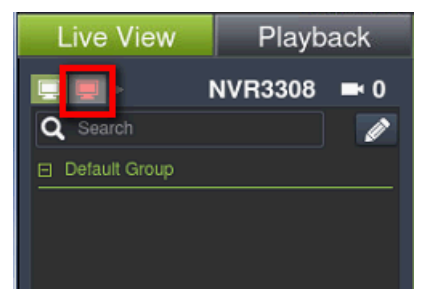

3. Failover icon will start to flash and the protected server will turn into red.

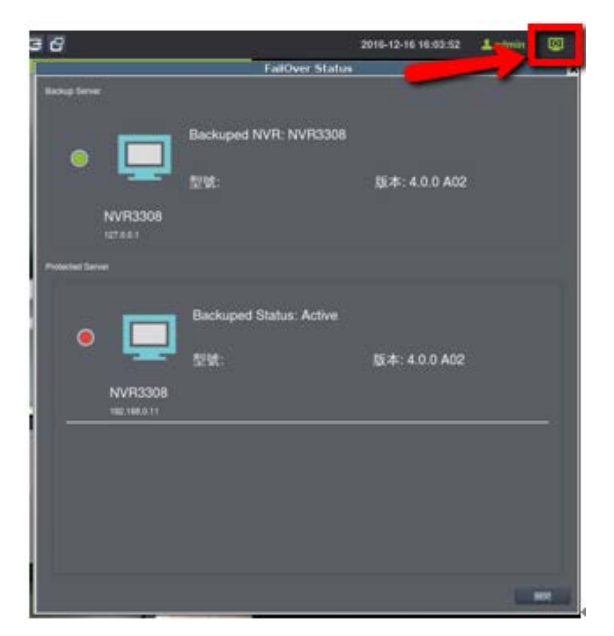

(1) Failover server takes up the live view for protected server.

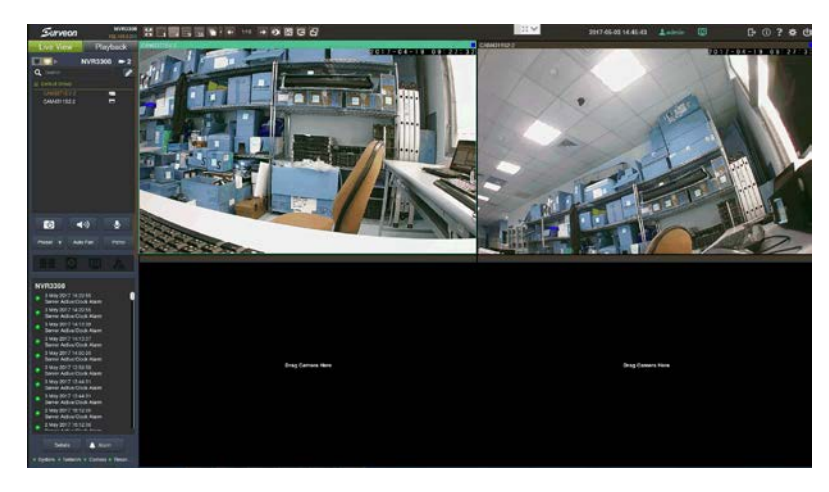

(2) Failover server takes up the play back for protected server. When failover happened, the time bar will turn into blue.

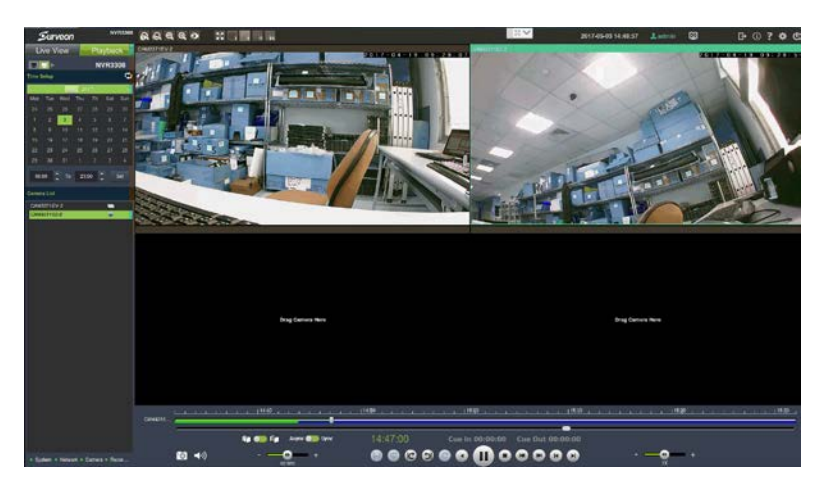